# Визирь.СКУД

Программный комплекс системы видеоидентификации

STC-S857

Версия программного обеспечения: 2.Х

Руководство по установке и эксплуатации

ЦВАУ.01026-01

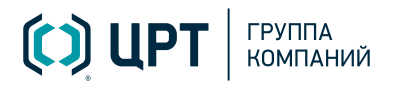

2

# СОДЕРЖАНИЕ

| 1 ВВЕДЕНИЕ                                                           | 3  |
|----------------------------------------------------------------------|----|
| 1.1 Общие положения                                                  |    |
| 1.2 Соглашения и обозначения                                         |    |
| 1.3 Товарные знаки                                                   | 4  |
| 2 ОБЩИЕ СВЕДЕНИЯ                                                     | 5  |
| 2.1 Сведения о программе и изготовителе                              | 5  |
| 2.2 Техническая поддержка                                            | 5  |
| 2.3 Принципы построения системы                                      | 5  |
| З УСТАНОВКА СТАЦИОНАРНОЙ ЧАСТИ КОМПЛЕКСА                             | 7  |
| 3.1 Установка модуля интеграции со SmartBio и управления терминалами |    |
| 4 АКТИВАЦИЯ КЛЮЧА ЗАЩИТЫ                                             | 11 |
| 4.1 Дополнительная информация                                        |    |
| 4.1.1 Закрытие незавершенных сессий GCC                              |    |
| 5 БАЗОВАЯ НАСТРОЙКА СТАЦИОНАРНОЙ ЧАСТИ КОМПЛЕКСА                     | 13 |
| 5.1 Базовые шаги для старта системы                                  |    |
| 5.2 Настройка Конфигуратора                                          |    |
| 5.2.1 Запуск Конфигуратора                                           |    |
| 5.2.2 Добавление пользователей                                       |    |
| 5.3 Настройка web-интерфейса                                         |    |
| 5.3.1 Вход в web-интерфейс                                           |    |
| 5.3.2 Настройка дерева камер                                         |    |
| 5.3.3 Привязка камер к областям                                      |    |
| 5.3.4 Настройка отображения панелей                                  |    |
| 6 РАБОТА С МОБИЛЬНЫМ ПРИЛОЖЕНИЕМ ВИЗИРЬ.СКУД                         | 24 |
| 6.1 Общий алгоритм работы                                            |    |
| 6.2 Установка приложения                                             |    |
| 6.3 Настройки приложения                                             |    |
| 6.4 Добавление устройства в Конфигураторе                            |    |
| 6.5 Работа в приложении                                              |    |
| 6.5.1 Сообщения об ошибках                                           |    |

# 1 ВВЕДЕНИЕ

ВВЕДЕНИЕ

## 1.1 Общие положения

Данное руководство предназначено для администраторов программного комплекса системы видеоидентификации **Визирь.СКУД** (далее – **Визирь.СКУД**) и содержит сведения о развертывании и настройке компонентов **Визирь.СКУД**.

Настоящее руководство не заменяет учебную, справочную литературу и руководства от производителей операционной системы и общего программного обеспечения.

Руководство содержит сведения о:

- 1. Установке стационарной части программного комплекса системы видеоидентификации (далее ПК **Визирь**, см. <u>УСТАНОВКА СТАЦИОНАРНОЙ ЧАСТИ КОМПЛЕКСА</u>).
- 2. Активации лицензий (см. АКТИВАЦИЯ КЛЮЧА ЗАЩИТЫ).
- 3. Базовой настройке ПК **Визирь** (см. <u>БАЗОВАЯ НАСТРОЙКА СТАЦИОНАРНОЙ ЧАСТИ</u> <u>КОМПЛЕКСА</u>).
- 4. Установке, настройке и работе в мобильном android-приложении для распознавания лиц **Визирь.СКУД** (см. <u>РАБОТА С МОБИЛЬНЫМ ПРИЛОЖЕНИЕМ ВИЗИРЬ.СКУД</u>).

## 1.2 Соглашения и обозначения

В руководстве приняты следующие типографские соглашения:

| Формат             | Описание                                                                                                    |
|--------------------|----------------------------------------------------------------------------------------------------|
| Обычный            | Основной текст документа.                                                                                                    |
| Курсив             | Применяется для выделения первого появления <i>термина,</i> значение которого<br>поясняется здесь же или даётся в приложении. Также применяется<br>для оформления <i>примечаний.</i>                                                                                                    |
| Полужирный         | Применяется для написания наименований программных компонентов,<br>наименований управляющих и информационных элементов интерфейса<br>(заголовки, кнопки и т.п.), а также компонентов системы<br>(Центральный сервер, Подсистема обработки видеопотоков и т.п.). Также<br>применяется для привлечения внимания. |
| Полужирный курсив  | Применяется для написания <b>имен файлов</b> и <b>путей доступа</b> к ним.                                                                                                    |
| Подчёркнутый синий | Применяется для обозначения <u>внешних ссылок, ссылок на разделы</u> текущего<br>документа, а также <u>адресов URL-запросов</u> для работы с API.                                                                                                    |

Словосочетание «выбрать, выделить, нажать объект (или нажать на объект)» означает: «навести указатель манипулятора типа «мышь» на объект, и нажать кнопку манипулятора».

3

Выбор меню, который показан при помощи стрелки >, например, текст **Файл** > **Выход**, должен пониматься так: выбрать меню **Файл**, затем команду **Выход** из меню **Файл**.

Ниже приведены примеры оформления материала руководства, указывающие на важность сведений.

4

Ссылки на другие документы в основном тексте.

Примечания; важные сведения; указания на действия, которые необходимо выполнить в обязательном порядке.

Требования, несоблюдение которых может привести к некорректной работе, повреждению или выходу из строя изделий или программного обеспечения.

#### 1.3 Товарные знаки

Наименование «**Визирь**» является товарным знаком общества с ограниченной ответственностью «Центр речевых технологий».

Все остальные названия компаний и названия продуктов, упомянутые в документе, являются собственностью их соответствующих владельцев.

Ни одна из частей этого документа не подлежит воспроизведению, передаче, хранению в поисковой системе или переводу на какой-либо язык в любой форме, любыми средствами без письменного разрешения общества с ограниченной ответственностью «Центр речевых технологий».

5

# 2 ОБЩИЕ СВЕДЕНИЯ

# 2.1 Сведения о программе и изготовителе

Наименование: Программный комплекс системы видеоидентификации Визирь.СКУД

Условное наименование: STC-S857

Обозначение: ЦВАУ.01026-01

Изготовитель: Общество с ограниченной ответственностью «Центр речевых технологий»

Адрес: 194044, г. Санкт-Петербург, Выборгская наб., д. 45, лит. Е

Телефон: +7 (812) 325-88-48

Факс: +7 (812) 327-92-97

# 2.2 Техническая поддержка

Адрес службы сервисного обслуживания и технической поддержки в интернете:

Email: <u>st-support@speechpro.com</u>

Веб-сайт: <u>http://www.speechpro.ru/</u>

При обращении в службу технической поддержки необходимо предоставить подробное описание возникшей проблемы.

Предварительно подготовьте следующую информацию:

- тип компьютера и сведения об его конфигурации;
- название и версия используемой операционной системы;
- log-файлы.

# 2.3 Принципы построения системы

Общая схема взаимодействия платформенной части ПК **Визирь** и мобильного приложения **Визирь.СКУД** изображена на рисунке ниже (рис. 1).

Мобильное приложение **Визирь.СКУД** устанавливается на смарт-устройство и обеспечивает полный цикл обработки видеопотока (приём видео, детекция и идентификация). Смарт-устройства присылают в платформенную часть ПК **Визирь** результаты своей работы, которые сохраняются в БД и отображаются операторам. При этом дополнительной обработки на стороне платформы не происходит, и смарт-устройства могут работать автономно.

Программный комплекс предназначен для создания систем контроля доступа на основании технологии распознавания лиц.

Основные функции:

– Ведение картотеки лиц;

#### ОБЩИЕ СВЕДЕНИЯ

Визирь.СКУД Руководство по установке и эксплуатации

- Хранение биометрических шаблонов на терминале;
- Распознавание лица человека, попавшего в поле зрения камеры терминала;
- Принятие решения о допуске на объект на основании информации о распознанном лице;
- Просмотр событий распознавания лиц;
- Архивный поиск лиц по фото;
- Постановка заданий на поиск.

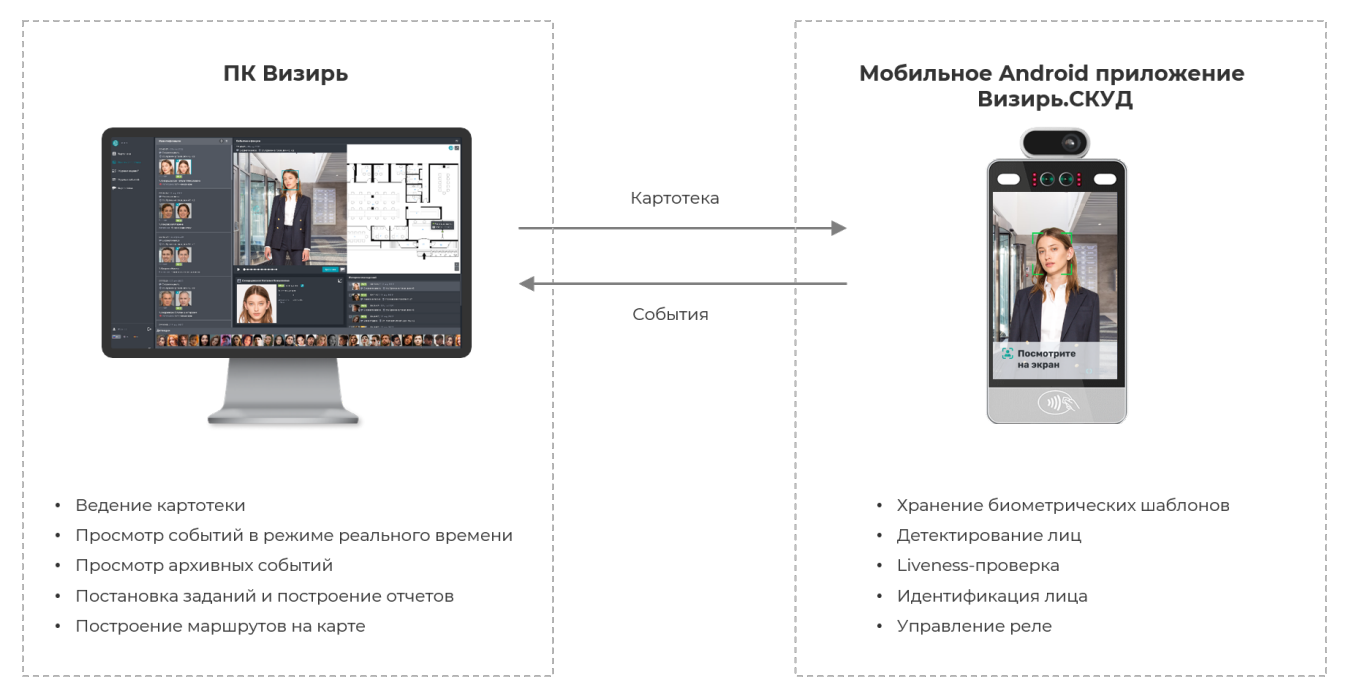

Рисунок 1 – Схема взаимодействия компонентов

# 7 УСТАНОВКА СТАЦИОНАРНОЙ ЧАСТИ КОМПЛЕКСА

Руководство по установке и эксплуатации

# З УСТАНОВКА СТАЦИОНАРНОЙ ЧАСТИ КОМПЛЕКСА

Инструкция описывает процесс установки компонентов программного комплекса системы видеоидентификации Визирь (далее – ПК Визирь) на компьютер под управлением ОС Astra Linux 1.7.3.

## Перед установкой

Перед установкой необходимо настроить репозитории ОС Astra Linux. Для этого:

- 1. При наличии доступа в интернет воспользуйтесь одним из следующих способов:
  - Используйте репозиторий с диска ОС Astra Linux (рекомендуемый способ):
    - Убедитесь, что в системе есть смонтированный диск, содержащий образ ОС Astra Linux.
    - Проверьте, что в файле /etc/apt/sources.list есть запись следующего вида:

#### deb cdrom:[OS Astra Linux 1.7.3 1.7\_x86-64 DVD ]/ 1.7\_x86-64 contrib main non-free

- Настройте локальные репозитории согласно официальной документации <u>https://wiki.astralinux.ru/pages/viewpage.action?pageld=61575159;</u>
- Настройте сетевые репозитории согласно официальной документации <u>https://wiki.astralinux.ru/pages/viewpage.action?pageld=158598882</u>.
- 2. При отсутствии доступа в интернет воспользуйтесь одним из следующих способов:
  - Используйте репозиторий с диска ОС Astra Linux (рекомендуемый способ):
    - Убедитесь, что в системе есть смонтированный диск, содержащий образ ОС Astra Linux.
    - Проверьте, что в файле /etc/apt/sources.list есть запись следующего вида:

#### deb cdrom:[OS Astra Linux 1.7.3 1.7\_x86-64 DVD ]/ 1.7\_x86-64 contrib main non-free

– Настройте локальные репозитории согласно официальной документации <u>https://wiki.astralinux.ru/pages/viewpage.action?pageld=61575159</u>.

#### Также перед установкой:

1. Установите **Docker**:

sudo apt install -y docker.io docker-compose

2. Отключите режим ЗПС с помощью следующих команд:

sudo astra-digsig-control disable sudo reboot

3. Распакуйте дистрибутив ПК Визирь в любой каталог:

```
cd <Путь до каталога с архивом дистрибутива ПК Визирь>
tar xf Vizir Full 4*.tar.gz
```

#### Установка

1. Распакуйте компонент **SDK**:

sudo tar -zxf SDK.tar.gz -C /

Руководство по установке и эксплуатаци

2. Распакуйте компонент LogCleaner:

sudo tar -zxf LogCleaner.tar.gz -C /

3. Распакуйте компонент WebClient:

sudo tar -zxf WebClient.tar.gz -C /

4. Произведите импорт docker контейнеров:

pushd containers && sudo chmod +x import.sh && sudo ./import.sh & popd

5. Распакуйте конфигурационные файлы docker-compose и сервисов:

sudo tar -zxf services.tar.gz -C /

- 6. Смените имя сервера в конфигурационных файлах на нужное. Для этого используется скрипт *changeconfigs.sh* с параметром **-norts** (скрипт расположен в корневом каталоге дистрибутива ПК **Визирь**).
- Используйте ключ -у для запуска скрипта в «тихом» режиме (при использовании ключа не будут выводиться сообщения о подтверждении выполняемых действий);
- Используйте ключ -hostname для указания имени сервера (без указания данного ключа имя сервера будет взято из переменной **HOSTNAME**);

#### Пример использования скрипта:

sudo bash changeconfigs.sh -norts

#### или

8

```
sudo bash changeconfigs.sh -y -norts
```

7. Настройте автозагрузку сервисов:

sudo cp \*.service /etc/systemd/system/

sudo systemctl enable platform

sudo systemctl enable logcleaner

8. Установите компоненты, необходимые для лицензирования:

8.1 При наличии доступа в интернет:

```
- В файле /etc/apt/sources.list раскомментируйте следующие строки:
```

#deb https://download.astralinux.ru/astra/stable/1.7\_x86-64/repository-base/
1.7\_x86-64 main contrib non-free

#deb https://download.astralinux.ru/astra/stable/1.7\_x86-64/repositoryextended/ 1.7 x86-64 main contrib non-free

#### - Установите openjdk-11-jre-headless:

sudo apt update && sudo apt install openjdk-11-jre-headless

8.2 При отсутствии доступа в интернет установите openjdk 11 и зависимости:

cd license/java && sudo dpkg -i \*.deb && cd ../..

| 9 | УСТАНОВКА СТАЦИОНАРНОЙ ЧАСТИ<br>КОМПЛЕКСА                                              | Руководство по установке и                      | Визирь.СКУД<br>и эксплуатации                           |
|---|----------------------------------------------------------------------------------------|-------------------------------------------------|---------------------------------------------------------|
| 0 | Список зависимостей может отличаться пр<br>наличие или отсутствие графического интере  | и различных вариантах устан<br>фейса ОС).       | новки ОС (например,                                     |
|   | локальные репозитории сог<br>https://wiki.astralinux.ru/pages/viewpage.actio<br>выше). | гласно официальной<br>n?pageld=61575159 (см. п. | мендуется настроить<br>документации<br>Перед установкой |

8.3 Установите сервер лицензирования:

cd license && sudo dpkg -i \*.deb && cd ..

После установки сервера лицензирования, web интерфейс Guardant Control Center (GCC) будет доступен по адресу http://hostname:3189 (рис. 2). По умолчанию пароль для входа в раздел Настройки – admin.

|    | ardant<br>Rol center | Ключи        | Откреплённые лицензии | Сессии |             |                         | ¢          | 🗖 Sen     | er_name |
|----|----------------------|--------------|-----------------------|--------|-------------|-------------------------|------------|-----------|---------|
| Кл | ючи                  |              |                       |        |             |                         |            |           | +       |
|    | <b>Q</b> Поиск       |              |                       |        |             |                         | Расшире    | енный пои | ск      |
|    | Ключ                 |              |                       |        | Код вендора | Расположение            | Откреплени | e Cecc    | ии      |
|    | ∨ (#) Guar           | dant DL B347 | 721C5                 |        | CRTSPVK     | Server_name (Локальный) | ê Q        | 0 [       |         |

Рисунок 2 – Web-интерфейс Guardant Control Center

8.4 Установите утилиту активации лицензии:

cd license && sudo chmod +x GuardantActivationUtil GuardantOfflineActivationUtil && sudo cp Guardant\*Util /usr/bin/ && cd ..

9. Активируйте лицензии (см. АКТИВАЦИЯ КЛЮЧА ЗАЩИТЫ).

10. Выполните проверку запуска сервисов:

– Выполните следующую команду:

```
cd /opt/stc/services-docker-compose/
```

sudo bash up.sh

 Проверьте, что по адресу http://servername.domain открывается стартовая страница ПК Визирь со ссылками на web-интерфейс и Конфигуратор;

- Выполните следующую команду:

sudo bash down.sh

11. Запустите сервисы:

sudo service platform start
sudo service logcleaner start

Визирь.СКУД Руководство по установке и эксплуатации

## 3.1 Установка модуля интеграции со SmartBio и управления терминалами

Модуль интеграции со SmartBio и управления терминалами поставляется в виде нескольких компонентов.

Таким образом, для установки модуля интеграции со SmartBio и управления терминалами необходимо установить каждый из компонентов:

- 1. Распакуйте дистрибутив компонента в любой каталог.
- 2. Перейдите в распакованный каталог.
- 3. Произведите необходимые настройки в конфигурационном файле *src/main/resources/application.yaml.*
- 4. Выполните команду docker-compose up-d.
- 5. Повторите шаги выше для всех компонентов модуля интеграции со SmartBio и управления терминалами.

# 4 АКТИВАЦИЯ КЛЮЧА ЗАЩИТЫ

Для активации лицензий:

1. Активируйте полученный от менеджера продукта ключ, выполнив команду в следующем формате:

#### ./GuardantActivationUtil activate key\_id guardant\_server guardant\_port

где:

- key\_id ключ активации, полученный от менеджера продукта;
- guardant\_server адрес сервера лицензирования Guardant (используйте адрес guardant.speechpro.com);
- guardant\_port порт сервера лицензирования Guardant (используйте порт 443);

Пример выполнения команды:

```
./GuardantActivationUtil activate ztuHjX-3u7etA-1eweti-1t3zsA-Cg6C7R guardant.speechpro.com 443
```

При успешной активации вывод результата выполнения команды будет содержать слово **success**:

```
Activate license (ztuHjX-3u7etA-1eweti-1t3zsA-Cg6C7R,
```

guardant.speechpro.com:443)

```
success
```

Retrieve information about license: No results found

Итоговый файл с лицензией будет сохранен в каталоге /var/guardant/DL/Licenses.

2. Перезапустите сервис лицензирования:

systemctl restart stc-net-license

#### Обратите внимание:

- Сервис лицензирования не обновляет информацию о лицензиях автоматически. Для обновления информации о лицензиях необходим перезапуск сервиса (команда systemctl restart stc-net-license);
- При перезагрузке сервиса Guardant Control Center (GCC) могут оставаться незавершенные сессии. В этом случае требуется завершить их вручную (см. <u>Закрытие незавершенных сессий</u> <u>GCC</u>).

## 4.1 Дополнительная информация

#### 4.1.1 Закрытие незавершенных сессий GCC

При перезагрузке сервиса **Guardant Control Center (GCC)** могут оставаться незавершенные сессии.

В этом случае необходимо вручную завершить сессии. Для этого:

#### АКТИВАЦИЯ КЛЮЧА ЗАЩИТЫ

12

Руководство по установке и эксплуатации 🕓

1. После перезагрузки сервиса **GCC** выполните следующую команду для проверки наличия незавершенных сессий:

netstat -tulnap | grep LISTEN | grep 3189

 Если вывод команды содержит данные – система работает корректно, и закрытие сессий не требуется. Пример вывода команды:

tcp 0 0 0.0.0.3189 0.0.0.0:\* LISTEN 1201514/grdcontrold

3. Если вывод команды **не содержит** данных – требуется ручное закрытие незавершенных сессий **GCC**. Для этого:

- Выполните следующую команду:

netstat -tulnap | grep 3189

Вывод команды будет содержать незакрытые сессии GCC. Пример вывода команды:

tcp 0 0 10.10.10.10:43414 10.10.10.11:3189 ESTABLISHED 4108186/java

где 4108186 – уникальный ID сессии GCC.

– Для каждой сессии GCC выполните команду kill -9, например:

kill -9 4108186

# 5 БАЗОВАЯ НАСТРОЙКА СТАЦИОНАРНОЙ ЧАСТИ КОМПЛЕКСА

# 5.1 Базовые шаги для старта системы

Для начала работы с ПК Визирь необходимо последовательно выполнить следующие действия:

- 1. Установить ПК Визирь (см. УСТАНОВКА СТАЦИОНАРНОЙ ЧАСТИ КОМПЛЕКСА).
- 2. Создать учетные записи пользователей (см. Настройка Конфигуратора).
- 3. Настроить web-интерфейс ПК Визирь (см. Настройка web-интерфейса).

Протестирована и гарантируется корректная работа Конфигуратора и web-интерфейса ПК Визирь только в следующих интернет-браузерах:

- Microsoft Edge начиная с версии 85.0.564.70;
- Актуальные версии Google Chrome;
- Актуальные версии Mozilla Firefox.

# 5.2 Настройка Конфигуратора

#### 5.2.1 Запуск Конфигуратора

После установки ПК **Визирь** перейдите в интерфейс **Конфигуратора**, предназначенный для настройки основных параметров работы системы.

#### Для входа в **Конфигуратор**:

- Откройте браузер и введите в адресной строке адрес http://localhost или http://127.0.0.1 (для доступа к интерфейсу Конфигуратора с удаленного компьютера введите адрес в формате http://IP\_Aдрес\_или\_Имя\_компьютера).
- 2. В открывшемся стартовом окне системы выберите Конфигуратор (рис. 3, 1).

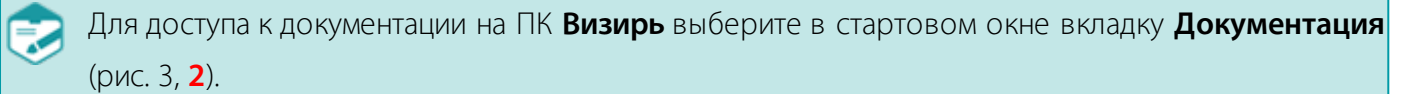

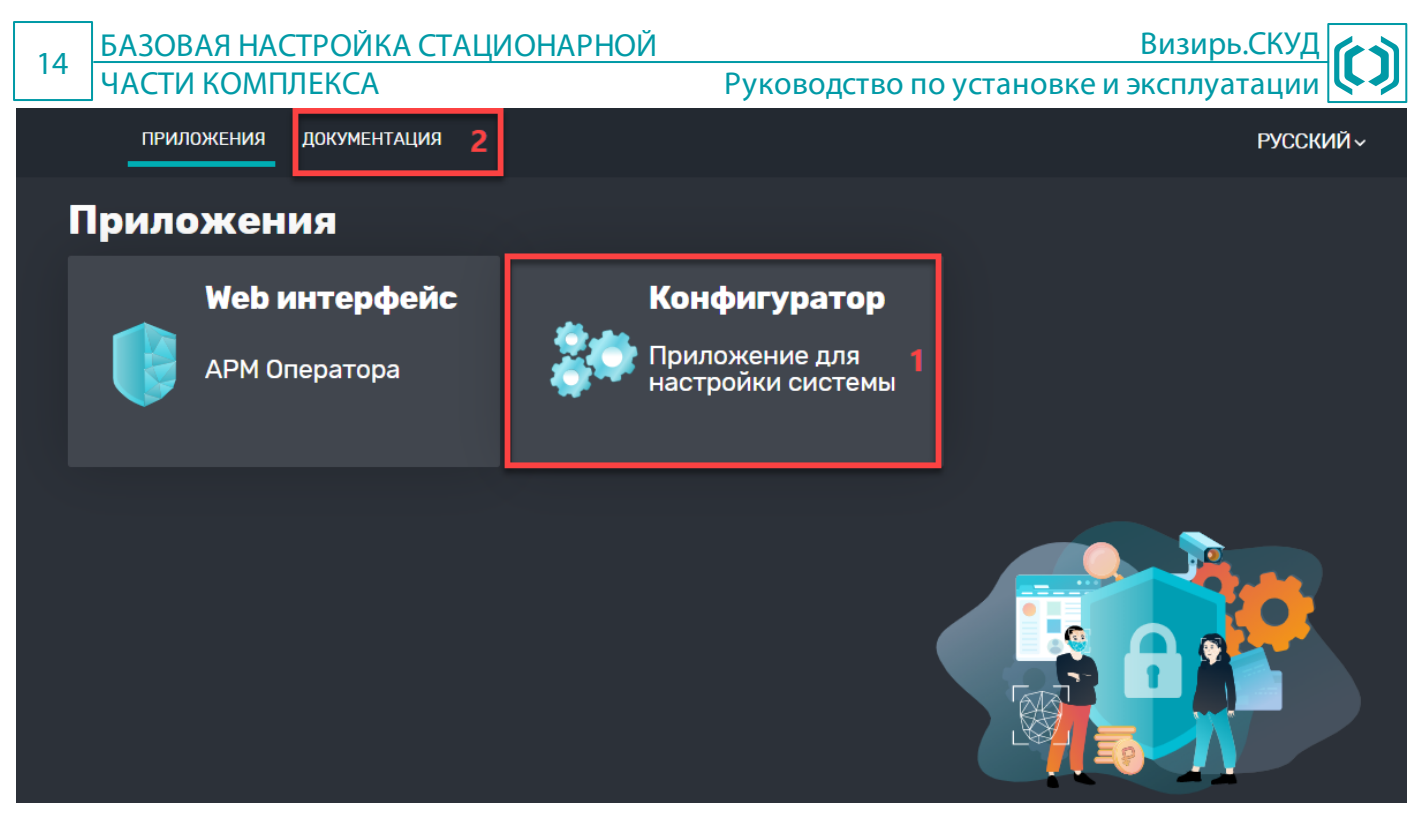

Рисунок 3 – Стартовая web-страница

- 3. В открывшемся окне авторизации пользователя (рис. 4) введите данные базового предустановленного пользователя:
  - Пользователь sysadmin;
  - Пароль sysadmin.
- 4. Нажмите кнопку ОК.

После первого входа в систему рекомендуется сменить предустановленный пароль.

| (              | Э РУССКИЙ 🖌 📄 Экспериментальный режим |
|----------------|---------------------------------------|
| Вход в систему |                                       |
| sysadmin       |                                       |
| ••••••         |                                       |
| ОК             |                                       |

Рисунок 4 – Окно авторизации

При первом входе в **Конфигуратор** под учетной записью пользователя с ролью **sysadmin** будет открыто диалоговое окно **Настройка БД** (рис. 5). В данном окне активируйте **все** чекбоксы и нажмите кнопку **Запустить**. В результате в системе будут созданы необходимые базовые сущности.

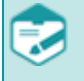

Обратите внимание, что данное диалоговое окно также может появиться в процессе дальнейшей работы в **Конфигураторе**, если пользователь удалит хоть одну из созданных на данном шаге задач.

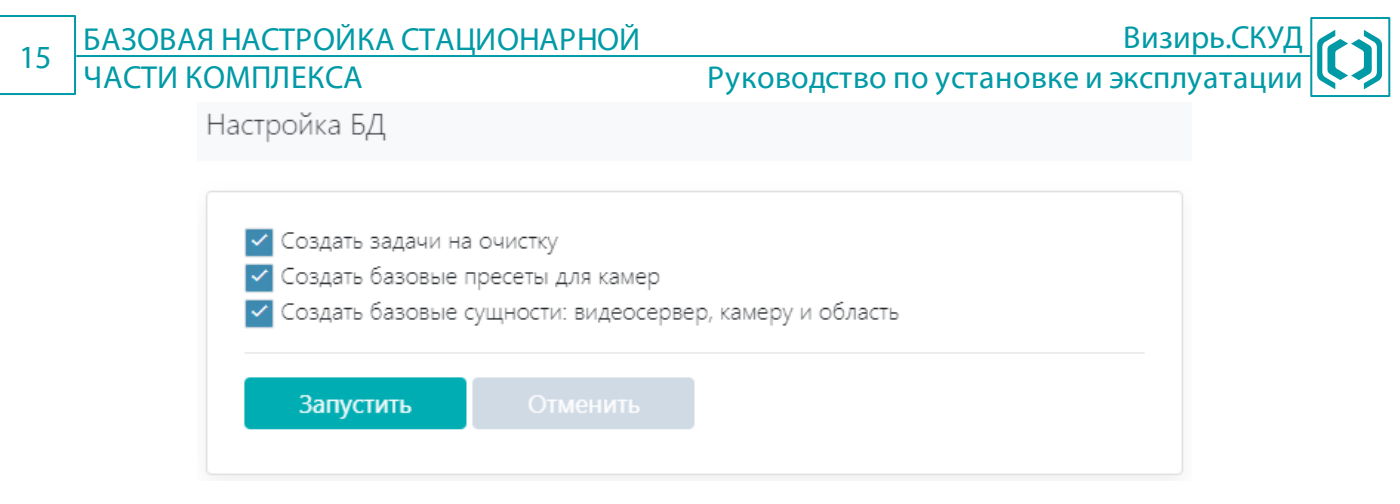

Рисунок 5 – Диалоговое окно Настройка БД

При успешной настройке будет отображено соответствующее информационное окно (рис. 6).

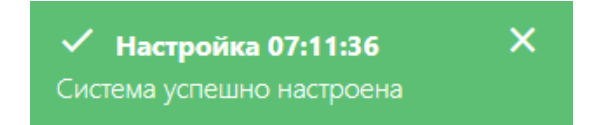

Рисунок 6 – Окно с информацией об успешной настройке системы

#### 5.2.2 Добавление пользователей

Создайте пользователя с ролью Администратора. Для этого:

- 1. Создайте новую область:
  - Выберите в главном меню Конфигуратора пункт Доступ > Области;
  - Выберите в дереве областей Корневой узел и нажмите кнопку 🕂;
  - В открывшемся окне (рис. 7) заполните следующие поля:
    - Имя укажите имя добавляемой рабочей области;
    - Описание укажите описание области.
  - После ввода данных нажмите кнопку **Сохранить**.

#### Область

| Main      |  |  |
|-----------|--|--|
| Описание: |  |  |
| Main      |  |  |
|           |  |  |

Рисунок 7 – Окно создания новой рабочей области

2. Создайте нового пользователя:

# 16 БАЗОВАЯ НАСТРОЙКА СТАЦИОНАРНОЙ ЧАСТИ КОМПЛЕКСА

Руководство по установке и эксплуатации

Визирь.СК

- Выберите в главном меню Конфигуратора пункт Доступ > Пользователи;
- Нажмите кнопку 🕂 в правом верхнем углу рабочей области;
- В открывшемся окне (рис. 8) заполните следующие поля:
  - Имя пользователя укажите имя, с которым пользователь будет входить в систему;
  - Пароль и Повтор пароля укажите пароль, с которым пользователь будет входить в систему;
  - Активна флаг, указывающий, активна ли данная учетная запись пользователя.
     Обязательно установите данный флаг;
  - Выберите область выберите область, созданную на предыдущем шаге;
  - Выберите роль выберите роль admins.
- После ввода данных нажмите кнопку Сохранить.

# 17 БАЗОВАЯ НАСТРОЙКА СТАЦИОНАРНОЙ ЧАСТИ КОМПЛЕКСА

Визирь.СКУД Руководство по установке и эксплуатации

 $\times$ 

| Пользователь |
|--------------|
|--------------|

| admin                                                                                                    |                                                          |    |   |
|----------------------------------------------------------------------------------------------------|----------------------------------------------------------|----|---|
| Іароль:                                                                                                    |                                                          |    |   |
| •••••                                                                                                    |                                                          |    | • |
| Іовтор пароля:                                                                                                    |                                                          |    |   |
| •••••                                                                                                    |                                                          |    | ø |
| mail:                                                                                                    |                                                          |    |   |
| lата рождения:                                                                                                    |                                                          |    |   |
| Ю:                                                                                                    |                                                          |    |   |
|                                                                                                    |                                                          |    |   |
| 1нформация:<br>Информация:<br>Активна<br>Требуется смена пароля                                                                                                    |                                                          |    |   |
| 1нформация:<br>Активна<br>Требуется смена пароля<br>ыберите роль:                                                                                                    |                                                          |    |   |
| 1нформация:<br>Активна<br>Требуется смена пароля<br>ыберите роль:<br>Q                                                                                                    | выбранные роли                                           |    |   |
| 1нформация:<br>Активна<br>Требуется смена пароля<br>ыберите роль:<br>Q<br>sysadmins                                                                                                    | выБРАННЫЕ РОЛИ<br>admins                                 |    |   |
| 1нформация:<br>Активна<br>Требуется смена пароля<br>ыберите роль:<br>Q<br>sysadmins<br>admins                                                                                                    | выбРАННЫЕ РОЛИ<br>admins                                 |    |   |
| 1нформация:<br>Aктивна<br>Tребуется смена пароля<br>ыберите роль:<br>Q<br>sysadmins<br>admins<br>operators                                                                                           | ВЫБРАННЫЕ РОЛИ<br>admins                                 |    |   |
| 1нформация:<br>Активна<br>Требуется смена пароля<br>выберите роль:<br>Q<br>sysadmins<br>admins<br>operators<br>выберите область:                                                                     | ВыБРАННЫЕ РОЛИ<br>admins                                 |    |   |
| 1нформация:<br>Aктивна<br>Требуется смена пароля<br>bibepute роль:<br>Q<br>sysadmins<br>admins<br>operators<br>bibepute область:<br>Q                                                                | выбранные роли<br>admins                                 | ЛИ |   |
| 1нформация:         Активна         Требуется смена пароля         сыберите роль:         Q         sysadmins         admins         operators         сыберите область:         Q         Маіп Аrea | ВЫБРАННЫЕ РОЛИ<br>admins<br>ВЫБРАННЫЕ ОБЛАС<br>Main Area | ли |   |

Рисунок 8 – Окно создания нового пользователя

18

Визирь.СКУЛ

После создания пользователя с ролью **admins** вы можете создать пользователя с ролью **operators**. Пользователи с ролью **operators** имеют полномочия, аналогичные пользователям с ролью **admins**, за исключением следующих ограничений: пользователи с ролью **operators** не могут управлять другими пользователями, а также удалять данные из системы (кроме карточек). Создание пользователей с ролью **operators** аналогично созданию администраторов:

- 1. Выйдите из Конфигуратора и зайдите в него с реквизитами созданного пользователя с ролью admins.
- 2. Создание новой области не требуется.
- 3. Создайте нового пользователя. На этом шаге выберите область, созданную до этого пользователем **sysadmin**, а также выберите роль **operators**.

# 5.3 Настройка web-интерфейса

## 5.3.1 Вход в web-интерфейс

Для входа в web-интерфейс ПК Визирь выполните следующие действия:

- Откройте браузер и введите в адресной строке адрес http://localhost или http://127.0.0.1 (для доступа к web-интерфейсу с удаленного компьютера введите адрес в формате http://IP\_Aдрес\_или\_Имя\_компьютера).
- 2. В открывшемся стартовом окне системы выберите **Web интерфейс** (рис. 9, 1).

Для доступа к документации на ПК **Визирь** выберите в стартовом окне вкладку **Документация** (рис. 9, **2**).

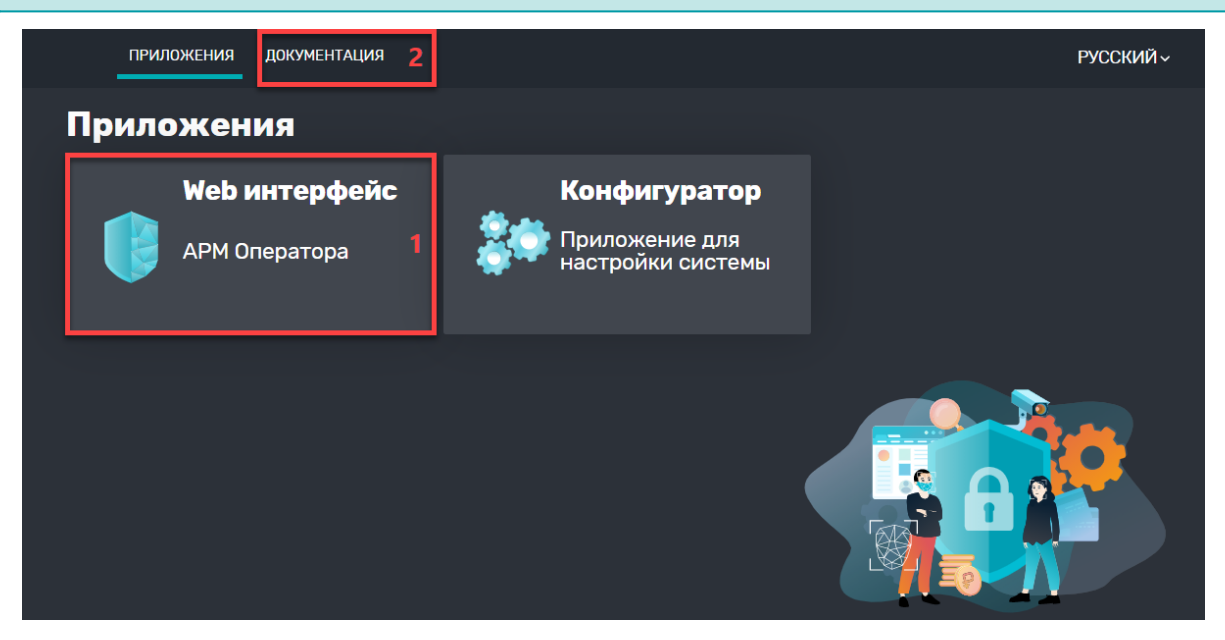

Рисунок 9 – Стартовая web-страница

3. В открывшемся окне авторизации пользователя (рис. 10) введите данные базового предустановленного пользователя (если вы не изменяли их в **Конфигураторе**):

#### – Пользователь – sysadmin;

– Пароль – **sysadmin**.

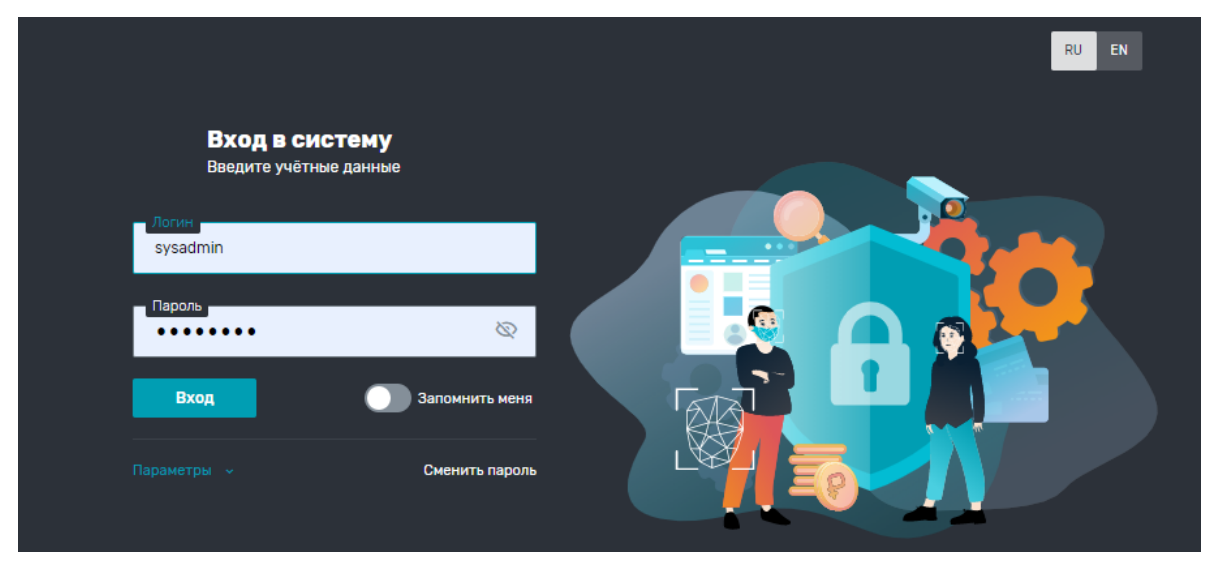

Рисунок 10 – Окно авторизации

#### 5.3.2 Настройка дерева камер

- Все действия, приведенные в данном разделе, производятся под учетной записью Системного администратора (по умолчанию логин / пароль sysadmin / sysadmin).
- Перед началом работы в web-интерфейсе обязательно создайте дерево камер и добавьте в него необходимые камеры. В противном случае, видеопоток и события с камер не будут отображаться в web-интерфейсе.
- Если при первом входе в Конфигуратор (см. Запуск Конфигуратора) вы установили все чекбоксы в окне Настройка БД, то вы можете пропустить все действия, приведенные в данном разделе. Дерево камер уже будет создано, и в него будет добавлена предустановленная камера.

Для добавления камер выполните следующие действия:

1. Добавьте новую карту в дерево камер (рис. 11).

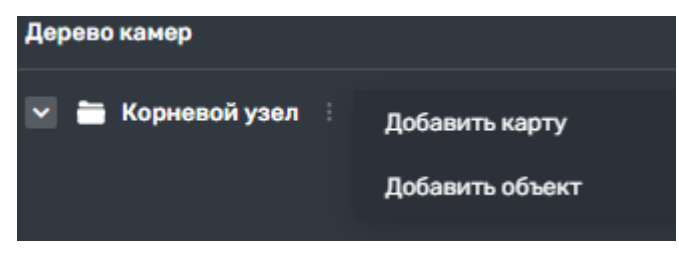

Рисунок 11 – Окно добавления новой карты

- 2. Вызовите контекстное меню для добавленной карты (нажмите кнопку напротив карты).
- 3. В контекстном выберите пункт +Добавить камеры (рис. 12).

| 20 | БАЗОВАЯ НАСТРОЙКА (<br>ЧАСТИ КОМПЛЕКСА | ТАЦИОНАРНОЙ                              | 1<br>Руководство по установке и з                                                                                  | Визирь.СКУД      |
|----|----------------------------------------|------------------------------------------|----------------------------------------------------------------------------------------------------|------------------|
| 20 | ЧАСТИ КОМПЛЕКСА<br>Дерево<br>С         | камер<br>Корневой узел<br>Ø Office 304 : | Руководство по установке и з<br>+ Добавить камеры<br>Добавить карту<br>Добавить объект<br>Переименовать<br>Удалить | эксплуатации 🕓 🖉 |
|    |                                        |                                          |                                                                                                    |                  |

Рисунок 12 – Окно добавления новой камеры

4. В открывшемся окне выберите необходимые для работы камеры и нажмите кнопку Выбрать (рис. 13).

| Выберите камеры         | × |
|-------------------------|---|
| Q Поиск по камерам      |   |
| Main_Hall_Camera        |   |
| Выбрать все Сбросить вс | e |
| Выбрать                 |   |

Рисунок 13 – Выбор камеры для добавления

#### 5.3.3 Привязка камер к областям

21

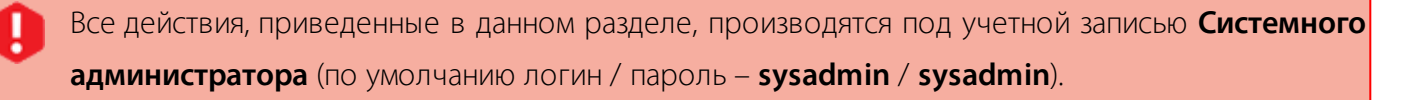

Если при первом входе в **Конфигуратор** (см. Запуск Конфигуратора) вы установили все чекбоксы в окне Настройка БД, то вы можете пропустить все действия, приведенные в данном разделе. Предустановленная камера будет уже добавлена в группу камер и привязана к предустановленной области Main Area.

После создания дерева камер (см. <u>Настройка дерева камер</u>) необходимо привязать камеры к рабочей области, созданной в **Конфигураторе** (см. Добавление пользователей). В противном случае созданный пользователь с ролью Администратора или Оператора не увидит камеры в webинтерфейсе.

Для привязки камер к области выполните следующие действия:

- 1. Перейдите в меню Настройки (рис. 14).
- 2. В окне настроек будет отображена созданная в **Конфигураторе** область (см. Добавление пользователей). Нажмите кнопку **Управление камерами**.

|                  | Настройка камер в областях видимости |  |  |
|------------------|--------------------------------------|--|--|
| 🕕 Карты и камеры |                                      |  |  |
| 🔅 Настройки      | Main Area                            |  |  |
|                  | Управление камерами                  |  |  |
|                  |                                      |  |  |

Рисунок 14 – Окно Настройки

3. В открывшемся окне (рис. 15) выберите объект (узел), содержащий нужную камеру, и нажмите кнопку **Применить**.

| 22 | БАЗОВАЯ НАСТРОЙН  | КА СТАЦИОНАРНОЙ                                                                                                    | Визирь.СКУД          |
|----|-------------------|----------------------------------------------------------------------------------------------------|----------------------|
|    | Ι ЧΑСТИ КОМПЛЕКСА | Руководство по уста<br>выберите нужные узлы и нажмите кнопу<br>"Применить", чтобы привязать камеры<br>С Поиск по камерам<br>С Поиск по камерам<br>С Поиск | новке и эксплуатации |
|    |                   | Всего камер: 1 в 1 узлах                                                                                                    |                      |
|    |                   | Применить это дерево для другой области О                                                                                                    |                      |
|    |                   | Применить Отменить                                                                                                    |                      |

Рисунок 15 – Окно привязки камер к области видимости

## 5.3.4 Настройка отображения панелей

Все действия, приведенные в данном разделе, производятся под учетной записью пользователя с ролью Администратора или Оператора.

Чтобы настроить и выбрать необходимые панели для отображения в интерфейсе Панели оператора выполните следующие действия:

1. Нажмите кнопку

🗴 Настроить

расположенную в правом верхнем углу Панели

#### оператора.

- 2. В открывшемся окне (рис. 16):
  - В области **Выберите раскладку** выберите необходимую раскладку панелей;
  - Установите флаг Отображать события детекции для отображения дополнительного потока фотофиксаций внизу интерфейса Панели оператора;
  - Для каждой панели в выбранной раскладке укажите Тип панели и Имя панели;

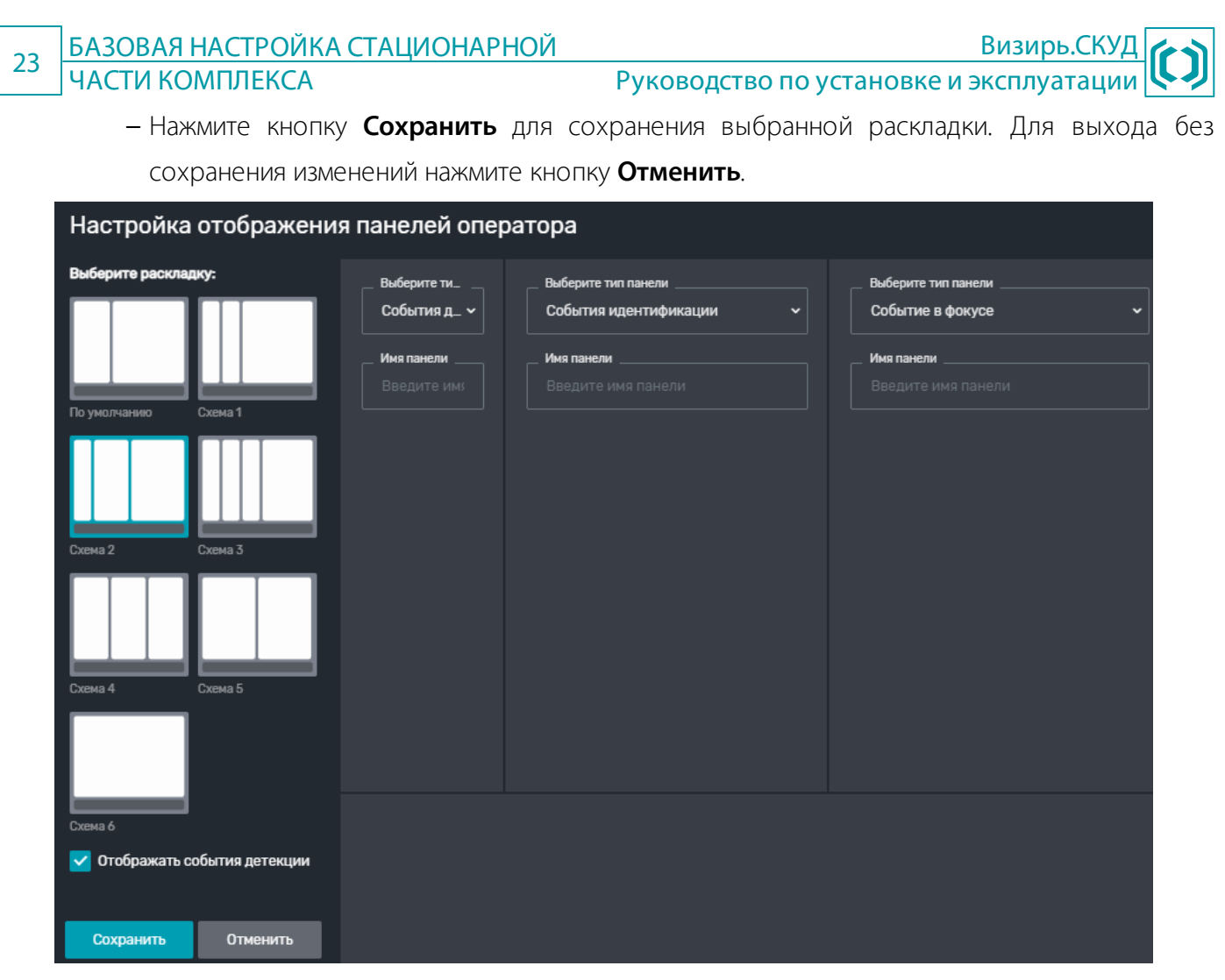

Рисунок 16 – Настройка отображения панелей

# 6 РАБОТА С МОБИЛЬНЫМ ПРИЛОЖЕНИЕМ ВИЗИРЬ.СКУД

# 6.1 Общий алгоритм работы

Для работы в приложении выполните следующие действия:

- 1. Установите приложение на мобильное устройство под управлением ОС Android (см. <u>Установка приложения</u>).
- 2. Произведите необходимые настройки (см. Настройки приложения).
- 3. При необходимости (для возможности получения настроек и картотеки с сервера, а также отправки на сервер событий) разверните стационарный комплекс **Визирь** (см. <u>УСТАНОВКА</u> <u>СТАЦИОНАРНОЙ ЧАСТИ КОМПЛЕКСА</u>).
- 4. При необходимости (для возможности получения настроек с сервера, а также отправки на сервер событий) добавьте устройство в список устройств в **Конфигураторе** ПК **Визирь** (см. <u>Добавление устройства в Конфигураторе</u>).
- 5. Запустите приложение и работайте с ним в штатном режиме (см. Работа в приложении).

# 6.2 Установка приложения

Для установки приложения на мобильное устройство выполните следующие действия:

- 1. Перенесите установочный файл в формате **.apk** на мобильное устройство.
- 2. В интерфейсе мобильного устройства:
  - Перейдите в папку, куда был загружен установочный файл. *арk*;
  - Запустите установочный файл;
  - Подтвердите установку приложения и дождитесь окончания процесса установки.

# 6.3 Настройки приложения

Для входа в настройки приложения:

- 1. Нажмите на экран устройства 5 раз подряд.
- 2. Введите PIN-код (по умолчанию **1111**).

# Таблица 1 – Настройки мобильного приложения

| Название                   | Значение по<br>умолчанию | Описание                                                                                                    |
|----------------------------|--------------------------|----------------------------------------------------------------------------------------------------|
| Системное имя              |                          | ID мобильного устройства (требуется для добавления устройства в <b>Конфигуратор</b> ПК <b>Визирь</b> , см. <u>Добавление устройства в Конфигураторе</u> ).                                                                      |
|                            |                          | Подключение к сервисам                                                                                                    |
| Подключение по QR-<br>коду |                          | Подключение к серверу с использованием QR-кода. При нажатии кнопки Подключение по QR-коду будет активирована камера устройства. При наведении камеры на QR-код, его содержание будет автоматически записано в поле Базовый URL. |

| 25                        | РАБОТА С М                | <u> 105ИЛЬНЫМ</u>                     | ПРИЛОЖЕНИЕМ Визирь.СКУД                                                                                                    |
|---------------------------|---------------------------|---------------------------------------|----------------------------------------------------------------------------------------------------|
|                           |                           | уд                                    | Руководство по установке и эксплуатации                                                                                                    |
| H                         | азвание                   | Значение по<br>умолчанию              | Описание                                                                                                    |
| Базовы                    | й URL                     |                                       | Адрес компьютера, где установлен ПК <b>Визирь</b> . При заполненном поле <b>Базовый URL</b> ,<br>время на мобильном устройстве будет автоматически синхронизироваться со<br>временем на сервере ПК <b>Визирь</b> , указанном в параметре <b>Базовый URL</b> .                                                                          |
| Синхрс<br>картоте         | онизация<br>еки           |                                       | Переключатель для включения и отключения синхронизации картотеки на устройстве<br>с картотекой на сервере ПК <b>Визирь</b> .<br>Алгоритм синхронизации:                                                                                                    |
|                           |                           |                                       | <ol> <li>Устройство подключается по WebSocket к сервису Notifications Service TIK<br/>Визирь для получения уведомлений о всех событиях в системе.</li> </ol>                                                                                                    |
|                           |                           |                                       | <ol> <li>При любом изменении в картотеке на сервере ПК Визирь (указанном в параметре Базовый URL) происходит синхронизация (картотека на устройстве обновляется в соответствии с произошедшими в картотеке на сервере изменениями).</li> <li>Также дополнительно производится принудительная синхронизация картотеки с</li> </ol>      |
|                           |                           |                                       | периодичностью, настроенной в параметре <b>Период синхронизации (сек)</b> .                                                                                                    |
| Шаблон<br>синхро          | н для<br>онизации         |                                       | Имя шаблона в картотеке ПК <b>Визирь</b> , используемого для синхронизации картотеки с сервером. Обратите внимание! Для успешной синхронизации картотеки с сервером, на сервере должен быть создан шаблон с именем, указанным в данном параметре. Данный шаблон должен быть применен к карточкам, которые необходимо синхронизировать. |
| Период<br>синхро          | ц<br>онизации (сек)       | 3600                                  | Период синхронизации картотек с сервером (в секундах).                                                                                                    |
| Таймау<br>с серве         | т соединения<br>ером (мс) | 5000                                  | Таймаут соединения с сервером (в миллисекундах).                                                                                                    |
| Интерв<br>пакетам<br>(мс) | ал между<br>ми HeartBeat  | 10000                                 | Интервал в миллисекундах между отправкой пакетов HeartBeat. HeartBeat – пакет, передаваемый в сервис <b>RTS API</b> , и содержащий метаданные устройства (имя устройства, время детекции и подобное).                                                                                                    |
|                           |                           |                                       | Отправка пакетов                                                                                                    |
| Отправ<br>детекци         | влять события<br>ии       |                                       | Переключатель для включения и отключения отправки событий детекции на сервер<br>ПК <b>Визирь</b> . При отправке событий, они смогут быть отображены в web-интерфейсе<br>ПК <b>Визирь</b> .                                                                                                    |
| Отправ<br>иденти          | влять события<br>фикации  |                                       | Переключатель для включения и отключения отправки событий идентификации на сервер ПК <b>Визирь</b> . При отправке событий, они смогут быть отображены в web-интерфейсе ПК <b>Визирь</b> .                                                                                                    |
| Качесте<br>%              | во кроп кадра,            | 80                                    | Уровень компрессии јред «кропа» изображения. Кроп – лицо, вырезанное из полноразмерной фотографии и используемое для построения биометрической модели. Диапазон значений: 0 – 100, где 100 – полное сохранение качества.                                                                                                    |
| Отправ<br>кадр            | влять полный              |                                       | Переключатель для включения и отключения отправки полных кадров из событий на сервер ПК <b>Визирь</b> . При отправке кадров, они смогут быть отображены в web-<br>интерфейсе ПК <b>Визирь</b> .                                                                                                    |
| Качесте<br>кадра          | во полного                | 70                                    | Уровень компрессии јред полноразмерных кадров. Диапазон значений: 0 – 100, где 100 – полное сохранение качества.                                                                                                    |
|                           |                           |                                       | Режим работы                                                                                                    |
| Распоз                    | навание лиц               |                                       | Переключатель для включения / отключения режима распознавания лиц, находящихся перед камерой устройства.                                                                                                    |
| Про<br>Fac                | офиль<br>eSDK             | progressive_5<br>_1_mobile_m<br>asked | Имя используемого профиля <b>FaceSDK</b> . Профиль – файл в формате <b>.xml</b> , содержащий параметры, преднастроенные для работы по определенному сценарию (какую нейронную сеть использовать, какой размер лица будет детектироваться, как часто будет запускаться детектор для поиска лиц и подобное).                             |

| 26                   | РАБОТА С М<br>ВИЗИРЬ.СКУ               | МОБИЛЬНЫМ ПРИЛОЖЕНИЕМ Визирь.СКУД<br>КУД Руководство по установке и эксплуатации |                                                                                                    |  |  |  |
|----------------------|----------------------------------------|----------------------------------------------------------------------------------|----------------------------------------------------------------------------------------------------|--|--|--|
| Название Значение по |                                        | Значение по                                                                      | Описание                                                                                                    |  |  |  |
|                      |                                        | умолчанию                                                                        |                                                                                                    |  |  |  |
| По<br>де             | орог качества<br>текции, %             | 20                                                                               | Порог детектирования лиц (в процентах). Служит для отсеивания событий со слишком низким качеством. Диапазон значений – от 0 до 100 (например, 30).                                                                                                    |  |  |  |
| Пс<br>ид<br>%        | ррог<br>центификации,                  | 80                                                                               | Минимальная степень сходства изображения с камеры с эталонным изображением из картотеки, при достижении которой считается, что лицо из картотеки совпало с лицом перед камерой. Диапазон значений – от 0 до 100 (например, 30).                                                                                                    |  |  |  |
| Aı<br>(liv           | нтиспуфинг<br>veness)                  |                                                                                  | Переключатель для включения / отключения опции Liveness (Liveness – проверка на то, что перед камерой устройства находится живой человек).                                                                                                    |  |  |  |
|                      | Порог<br>срабатывани<br>я liveness, %  | 25                                                                               | Порог срабатывания детектора Liveness. Диапазон значений – от 0 до 100 (где 0 означает, что проверка на Liveness отключена).                                                                                                    |  |  |  |
| О(<br>де             | бласть<br>тектирования                 |                                                                                  | Настройки области детектирования изображения на устройстве (доступны только при<br>включенной опции <b>Распознавание лиц</b> ). При деактивации данного переключателя<br>область обработки изображения будет автоматически занимать <b>весь экран</b><br><b>устройства</b> . В этом случае все прочие настройки области детектирования будут<br>игнорироваться.        |  |  |  |
|                      | Начальная<br>координата Х              | 0                                                                                | Начальная координата по оси X области обработки изображения на экране устройства.                                                                                                    |  |  |  |
|                      | Начальная<br>координата Ү              | 0                                                                                | Начальная координата по оси Y области обработки изображения на экране<br>устройства.                                                                                                    |  |  |  |
|                      | Ширина<br>области, рх                  | 800                                                                              | Ширина области обработки изображения на экране устройства.                                                                                                    |  |  |  |
|                      | Высота<br>области, рх                  | 1280                                                                             | Высота области обработки изображения на экране устройства.                                                                                                    |  |  |  |
| Измер<br>темпе       | рение<br>ратуры                        |                                                                                  | Переключатель для включения / отключения измерения температуры лиц, находящихся перед камерой устройства. Данный раздел настроек доступен только при наличии термодатчика на устройстве.                                                                                                    |  |  |  |
| М<br>ма              | инимальное и<br>аксимальное            | 35,5 и 37,5                                                                      | Диапазон допустимых значений температуры лиц перед камерой (значения, при которых считается, что человеку разрешен проход):                                                                                                    |  |  |  |
| 3Н                   | ачение                                 |                                                                                  | <ul> <li>Минимальное значение – минимально допустимая для прохода температура;</li> <li>Максимальное значение – максимально допустимая для прохода температура.</li> </ul>                                                                                                    |  |  |  |
| Ра<br>ли             | осстояние до<br>ица, см                | 50                                                                               | Предполагаемое расстояние до объекта измерения температуры (в сантиметрах).<br>Значение параметра необходимо вычислять опытным путем в зависимости от<br>конфигурации объекта.                                                                                                    |  |  |  |
| Бь<br>ИЗ             | істрый режим<br>мерения                |                                                                                  | Инженерная настройка. Рекомендуется использовать значение по умолчанию.                                                                                                    |  |  |  |
| RFID K               | арта                                   |                                                                                  | Переключатель для включения / отключения возможности прохода через турникет с помощью прикладывания карты к считывателю NFC.                                                                                                    |  |  |  |
| Им<br>Ша<br>НС       | ия поля в<br>аблоне для<br>омера карты |                                                                                  | Имя поля в шаблоне для указания номеров / ID смарт-карт. Обратите внимание! Для<br>успешной работы устройства в режиме NFC (для обеспечения возможности<br>прохода через турникет с помощью прикладывания карты к считывателю),<br>примененный к карточкам шаблон (параметр Шаблон для синхронизации)<br>должен содержать поле с именем, указанным в данном параметре. |  |  |  |

Γ

| 27                     | РАБОТА С МОБИЛЬНЫМ ПРИЛОЖЕНИЕМ Визирь.СКУД |                            |                                                                                                    |  |  |  |
|------------------------|--------------------------------------------|----------------------------|----------------------------------------------------------------------------------------------------|--|--|--|
| 27                     | ВИЗИРЬ.СК                                  | УД                         | Руководство по установке и эксплуатации 🕓                                                                                                    |  |  |  |
|                        | Название                                   | Значение по<br>умолчанию   | Описание                                                                                                    |  |  |  |
| Время<br>второ<br>(мс) | а ожидания<br>го признака                  | 3000                       | Время ожидания идентификации по второму фактору при работе в многофакторных режимах. <i>Пример</i> : при работе в режиме <b>IDENTIFICATION + NFC</b> (включены опции <b>Распознавание лиц</b> и <b>RFID карта</b> в данном разделе), человек подошел к камере мобильного устройства и был успешно идентифицирован по лицу. В этом случае, для прохода через турникет потребуется приложить карту к считывателю в течение времени, настроенного в данном параметре. В противном случае (если человек не успеет приложить карту за отведенное время) проход будет запрещен. |  |  |  |
|                        |                                            |                            | Настройка камеры                                                                                                    |  |  |  |
| Настр                  | ойка камеры                                |                            | Переключатель для выбора используемой камеры мобильного устройства.                                                                                                    |  |  |  |
|                        |                                            |                            | Интерфейсы взаимодействия                                                                                                    |  |  |  |
| Реле                   |                                            |                            | Переключатель для включения / отключения управляющего реле устройства, используемого для управления подключенным турникетом (при наличии реле на устройстве).                                                                                                    |  |  |  |
| За<br>(м               | держка реле<br>с)                          | 500                        | Задержка (в миллисекундах) реле устройства, используемого для управления подключенным турникетом. Значение параметра необходимо вычислять опытным путем в зависимости от конфигурации объекта.                                                                                                    |  |  |  |
| Wiega                  | ind                                        |                            | Переключатель для включения / отключения возможности подключения и передачи данных по интерфейсу <b>Wiegand</b> .                                                                                                    |  |  |  |
| Φ                      | ормат wiegand                              |                            | Используемый формат <b>Wiegand</b> .                                                                                                    |  |  |  |
| Ил<br>Ша<br>НС         | ия поля в<br>аблоне для<br>омера карты     |                            | Имя поля в шаблоне для указания номеров / ID смарт-карт. При успешной идентификации, значение из указанного поля шаблона будет передаваться по интерфейсу Wiegand. Обратите внимание! Для успешной передачи данных по интерфейсу Wiegand, примененный к карточкам шаблон (параметр Шаблон для синхронизации) должен содержать поле с именем, указанным в данном параметре.                                                                                                    |  |  |  |
| Ответ                  | от PBB-3                                   |                            | Переключатель для активации возможности работы с модулем <b>PBB-3</b> , использующимся для передачи данных между контроллером СКУД и устройством. При активации опции <b>Ответ от PBB-3</b> также становится доступным выбор интерфейса передачи данных.                                                                                                    |  |  |  |
| Ответ<br>Comn          | от Control<br>nand Service                 |                            | Переключатель для активации возможности управления реле с помощью внешних команд (используется при интеграции со сторонними системами).                                                                                                    |  |  |  |
|                        |                                            |                            | Выводимая информация                                                                                                    |  |  |  |
| Время<br>сообц         | а отображения<br>цения (мс)                | 2000                       | Время (длительность) отображения сообщений для посетителя объекта на экране устройства (в миллисекундах).                                                                                                    |  |  |  |
| Экран                  | і допуска                                  |                            | Переключатель для включения / отключения отображения приветственного сообщения на экране устройства при успешной идентификации лица (когда проход через турникет разрешен).                                                                                                    |  |  |  |
| Τε<br>Πβ               | екст<br>ОИВЕТСТВИЯ                         | Проходите,<br>хорошего дня | Текст приветственного сообщения, отображаемого на экране устройства при<br>успешной идентификации лица.                                                                                                    |  |  |  |
| П0<br>06               | оле шаблона с<br>бращением                 |                            | Поле шаблона в картотеке ПК <b>Визирь</b> , отвечающее за обращение к человеку (в данном поле можно указать, например, полное имя человека).                                                                                                    |  |  |  |
| Экран                  | отказа                                     |                            | Переключатель для включения / отключения отображения сообщения об отказе в доступе на экране устройства, когда проход через турникет запрещен.                                                                                                    |  |  |  |

| 20 | РАБОТА С МОБИЛЬНЫМ ПРИЛОЖЕНИЕМ |  |  |  |  |  |
|----|--------------------------------|--|--|--|--|--|
| 20 | ВИЗИРЬ.СКУД                    |  |  |  |  |  |

Визирь.СКУД Руководство по установке и эксплуатации

| Название                              | Значение по<br>умолчанию                                        | Описание                                                                                                    |
|---------------------------------------|-----------------------------------------------------------------|----------------------------------------------------------------------------------------------------|
| Сообщение при<br>отказе               | Попробуйте<br>еще раз или<br>обратитесь к<br>администрато<br>ру | Текст сообщения, отображаемого на экране устройства при запрете прохода через турникет.                                                                                                    |
| Отказ по liveness                     |                                                                 | <ul> <li>Переключатель для настройки режима отображения информации о запрете прохода при непрохождении проверки на Liveness:</li> <li>Отключено – при непрохождении проверки на Liveness, на экране устройства не отображается сообщений об ошибках проверки на Liveness и об отказе в доступе;</li> <li>Включено – при непрохождении проверки на Liveness, на экране устройства отображаются соответствующие сообщения об отказе в доступе.</li> </ul> |
| Текст при<br>отказе по<br>liveness    | Попытка<br>взлома<br>системы                                    | Текст сообщения, отображаемого на экране устройства при непрохождении проверки на Liveness и отказе в доступе.                                                                                                    |
| Голосовые<br>сообщения допуска        |                                                                 | Переключатель для включения / отключения звукового приветствия при разрешении прохода.                                                                                                    |
| Сообщение<br>приветствия              | Проходите,<br>хорошего дня                                      | Текст приветствия при разрешении прохода.                                                                                                    |
| Поле шаблона с<br>обращением          |                                                                 | Поле шаблона в картотеке ПК <b>Визирь</b> , отвечающее за голосовое обращение к человеку (в данном поле можно указать, например, полное имя человека).                                                                                                    |
| Голосовые<br>сообщения отказа         |                                                                 | Переключатель для включения / отключения звукового уведомления при запрете прохода.                                                                                                    |
| Сообщение при<br>отказе в доступе     | Попробуйте<br>еще раз или<br>обратитесь к<br>администрато<br>ру | Текст сообщения при запрете прохода.                                                                                                    |
| Голосовые<br>сообщения<br>температуры |                                                                 | Переключатель для включения / отключения звукового уведомления о температуре лица перед камерой (в норме или повышенная температура).                                                                                                    |
| Температура<br>ниже нормы             |                                                                 | Переключатель для включения / отключения звукового уведомления о пониженной температуре лица перед камерой.                                                                                                    |
| Текст<br>сообщения                    | Ваша<br>температура<br>ниже нормы                               | Текст сообщения о пониженной температуре лица перед камерой.                                                                                                    |
| Температура в<br>норме                |                                                                 | Переключатель для включения / отключения звукового уведомления о нормальной температуре лица перед камерой.                                                                                                    |
| Текст<br>сообщения                    | Ваша<br>температура в<br>пределах<br>нормы                      | Текст сообщения о нормальной температуре лица перед камерой.                                                                                                    |
| Температура<br>выше нормы             |                                                                 | Переключатель для включения / отключения звукового уведомления о повышенной температуре лица перед камерой.                                                                                                    |

| 29 РАБОТА С М                        | 29 РАБОТА С МОБИЛЬНЫМ ПРИЛОЖЕНИЕМ Визирь.СКУД ВИЗИРЬ.СКУД Руководство по установке и эксплуатации |                                                                                                    |  |  |  |
|--------------------------------------|---------------------------------------------------------------------------------------------------|----------------------------------------------------------------------------------------------------|--|--|--|
| Название                             | Значение по<br>умолчанию                                                                          | Описание                                                                                                    |  |  |  |
| Текст<br>сообщения                   | У вас<br>повышена<br>температура.<br>Доступ на<br>объект<br>запрещен                              | Текст сообщения о повышенной температуре лица перед камерой.                                                                                                    |  |  |  |
| Служебная<br>информация на<br>экране |                                                                                                   | Флаг для включения / отключения отображения на экране устройства<br>дополнительной служебной информации. При активации данной опции в верхнем<br>левом углу экрана устройства в реальном времени отображаются значения<br>параметров температуры, качества детекции, идентификации и liveness лица,<br>находящегося перед камерой устройства.                                                                                            |  |  |  |
| Рамка детекции                       |                                                                                                   | Флаг для включения / отключения отображения рамки вокруг лица при детекции.                                                                                                    |  |  |  |
| Подсветка при<br>детекции            |                                                                                                   | Флаг для включения / отключения подсветки устройства при получении события детекции. При активации данной опции подсветка будет включаться только при детектировании лица, в остальное время подсветка будет выключена.                                                                                                    |  |  |  |
|                                      |                                                                                                   | Ретрансляция видеопотока                                                                                                    |  |  |  |
| Ретранслировать<br>видеопоток        |                                                                                                   | Переключатель для активации ретрансляции видеопотока с камеры устройства.                                                                                                    |  |  |  |
| IP-адрес устройства                  |                                                                                                   | IP-адрес устройства, с которого необходимо ретранслировать видеопоток.                                                                                                    |  |  |  |
| Порт для<br>ретрансляции             | 8080                                                                                              | Порт устройства, используемый для ретрансляции видеопотока.                                                                                                    |  |  |  |
| Качество кадра, %                    | 70                                                                                                | Качество изображения для ретрансляции. Диапазон значений: 0 – 100, где 100 – полное сохранение исходного качества видеопотока с камеры устройства.                                                                                                    |  |  |  |
| Размер кадра, %                      | 50                                                                                                | Разрешение изображения для ретрансляции. Диапазон значений: 0 – 100, где 100 – полное сохранение исходного разрешения видеопотока с камеры устройства.                                                                                                    |  |  |  |
|                                      |                                                                                                   | Логирование                                                                                                    |  |  |  |
| Логировать события                   |                                                                                                   | Переключатель для активации логирования событий (детекции, идентификации), а также дополнительной информации (используемый профиль SDK и его основные настройки, значение температуры и Liveness, постановка событий в очередь на отправку на сервер ПК <b>Визирь</b> , информация о синхронизации картотеки). Лог-файлы пишутся в папку <b>\Android\data\com.speechpro.pacsclient\files\logs</b> .                                      |  |  |  |
| Логировать<br>картотеку              |                                                                                                   | Переключатель для активации логирования информации о последней синхронизации картотеки с сервером: количество синхронизированных карточек, количество синхронизированных изображений, список синхронизированных карточек и изображений. Лог-файлы пишутся в папку VAndroid\data\com.speechpro.pacsclient\files\logs.                                                                                                    |  |  |  |
|                                      |                                                                                                   | О приложении                                                                                                    |  |  |  |
| Разрешить доступ в<br>настройки      |                                                                                                   | Переключатель для включения / отключения доступа к настройкам устройства и мобильного приложения. <b>Обратите внимание!</b> При отключении (запрете) доступа к настройкам, доступ к настройкам с мобильного устройства будет недоступен. В этом случае, повторно разрешить доступ к настройкам устройства будет возможно только из интерфейса <b>Конфигуратора</b> ПК <b>Визирь</b> (см. <u>Добавление устройства в Конфигураторе</u> ). |  |  |  |
| Пин-код                              | 1111                                                                                              | PIN-код для разблокировки экрана мобильного устройства и для доступа к настройкам приложения.                                                                                                    |  |  |  |
| Версия приложения                    |                                                                                                   | Текущая версия установленного на мобильное устройство приложения.                                                                                                    |  |  |  |
|                                      | Закр                                                                                              | <b>ыть приложение</b> – кнопка для выхода из приложения.                                                                                                    |  |  |  |

#### 30 РАБОТА С МОБИЛЬНЫМ ПРИЛОЖЕНИЕМ ВИЗИРЬ.СКУД

# 6.4 Добавление устройства в Конфигураторе

Чтобы мобильное устройство могло получать настройки с сервера, а также для возможности отправки на сервер событий добавьте устройство в список устройств в **Конфигураторе** ПК **Визирь**.

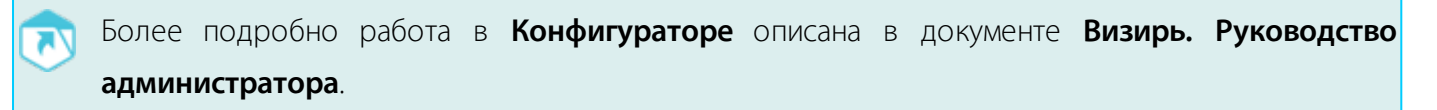

Для добавления устройства:

- Зайдите в Конфигуратор ПК Визирь (введите в адресной строке адрес в формате Server\_address/configurator, где Server\_address – адрес или имя компьютера, где развернут ПК Визирь).
- 2. Перейдите во вкладку Видео > Смарт-устройства (рис. 17, 1).
- 3. Нажмите кнопку + в правом верхнем углу рабочей области (рис. 17, 2).

| Кон      | нфигуратор              |                  |         | 💄 Sysadmin Вый | ти 🔇 РУССКІ | 1й 🖌 📄 Экспе     | риментальный режим |
|----------|-------------------------|------------------|---------|----------------|-------------|------------------|--------------------|
|          | Видео 🖍                 | Смарт-устройства |         |                |             |                  | 2                  |
| Ŀ,       | Серверы видеообработки  | Показать уда     | аленные |                | Bo          | его элементов: 1 | 10 25 50 +         |
|          | Пресеты камер           | OTOFRAWATMOT     |         |                |             |                  | _                  |
|          | Камеры                  | ИМЯ =            | тип =   | модель =       | состояние = | статус =         |                    |
| <b>n</b> | Смарт-устройства        |                  |         |                |             |                  | _                  |
|          | Пресеты смарт-устройств | Q                | -       | Q              | Q           | Q                | 3                  |
|          | Задачи 🗸                | Mobile device    | Telpo   | TestModel      | Unknown     | Disabled         |                    |

Рисунок 17 – Конфигуратор. Окно Смарт-устройства

- 4. В открывшемся окне (рис. 18) заполните следующие поля:
  - Тип выберите тип устройства;
  - Системное имя укажите ID устройства. ID содержится в настройках приложения (см. <u>Настройки приложения</u>, параметр Системное имя);
  - Отображаемое имя укажите имя устройства, которое будет отображаться в webинтерфейсе ПК Визирь;
  - Модель введите любую дополнительную информацию об устройстве;
  - Пресет при необходимости выберите пресет настроек устройства;
  - При необходимости произведите дополнительные настройки (вкладки Подключение к сервисам, Отправка пакетов и т.д.). Дополнительные настройки аналогичны приведенным в разделе <u>Настройки приложения</u>.

После ввода данных нажмите кнопку Сохранить.

РАБОТА С МОБИЛЬНЫМ ПРИЛОЖЕНИЕМ Визирь.СК Руководство по установке и эксплуатаци

 $\times$ 

Смарт-устройство

| Гип                                                | Модель            |  |  |  |  |
|----------------------------------------------------|-------------------|--|--|--|--|
| Telpo 👻                                            | Model 1           |  |  |  |  |
| Гистемное имя:                                     | Отображаемое имя: |  |  |  |  |
| 06a74f28f167bfd2                                   | Entry_Tablet      |  |  |  |  |
| Пресет:                                            |                   |  |  |  |  |
| Выберите значение                                  | •                 |  |  |  |  |
| • Подключение к сервисам                           |                   |  |  |  |  |
| • Отправка пакетов                                 |                   |  |  |  |  |
| • Режим работы                                     |                   |  |  |  |  |
| Настройка интерфейсов взаимоде                     | йствия            |  |  |  |  |
| <ul> <li>Экраны, сообщения, выводимая и</li> </ul> | нформация         |  |  |  |  |
| • Ретрансляция видеопотока                         |                   |  |  |  |  |
| • Логирование                                      |                   |  |  |  |  |
| • О приложении                                     |                   |  |  |  |  |
| • Глобальное расположение                          |                   |  |  |  |  |
|                                                    |                   |  |  |  |  |
|                                                    |                   |  |  |  |  |
| Сохранить Отменить По уг                           |                   |  |  |  |  |

Рисунок 18 – Окно создания нового устройства

Созданное устройство отобразится в списке устройств.

# 6.5 Работа в приложении

Приложение позволяет детектировать лица, находящиеся перед камерой мобильного устройства, передавать полученную информацию на сервер, передавать управляющие команды на реле мобильного устройства, а также обеспечивает информирование о разрешении / запрете прохода через турникет.

Приложение может работать в нескольких режимах, в зависимости от настроек.

Для активации режимов работы используются следующие параметры (см. Настройки приложения):

- Параметр **Режим работы > Распознавание лиц** для активации режима **Идентификация**;
- Параметр Режим работы > Измерение температуры для активации режима Температура;
- Параметр Режим работы > RFID карта для активации режима NFC.

Примеры режимов работы приложения:

- Режим Идентификация+Температура+NFC для прохода через подключенный к реле устройства турникет потребуется пройти биометрическую верификацию лица, приложить карту к считывателю NFC, а также обеспечить нормальную температуру тела;
- Режимы, состоящие из двух факторов, например, Идентификация+Температура для прохода через подключенный к реле устройства турникет потребуется пройти биометрическую верификацию лица, а также обеспечить нормальную температуру тела. Соответственно, в режиме Идентификация+NFC для прохода через подключенный к реле устройства турникет потребуется пройти биометрическую верификацию лица и приложить карту к считывателю NFC;
- Однофакторные режимы:
  - Режим Идентификация для прохода через подключенный к реле устройства турникет потребуется пройти биометрическую верификацию лица;
  - Режим Температура для прохода через подключенный к реле устройства турникет потребуется обеспечить нормальную температуру тела;
  - Режим **NFC** для прохода через подключенный к реле устройства турникет потребуется приложить карту к считывателю NFC.

Ниже приведены примеры окон приложения при работе в некоторых режимах.

Для работы с приложением:

- 1. Откройте установленное приложение из списка приложений мобильного устройства.
- 2. После входа в приложение для старта процесса биометрической идентификации поместите лицо в фокус камеры устройства (рис. 19).

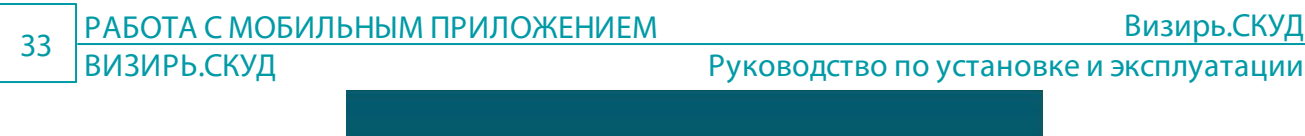

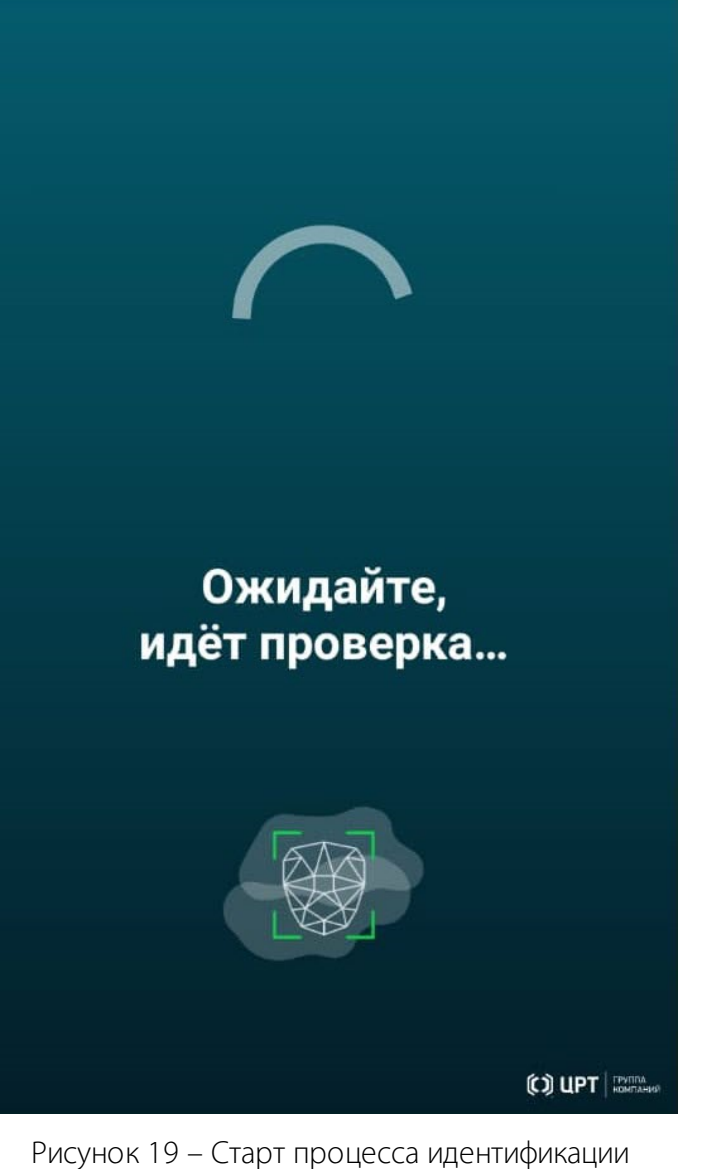

Визирь.СКУД

3. При успешной идентификации и соответствии температуры тела допустимому диапазону будет отображена соответствующая информация (рис. 20).

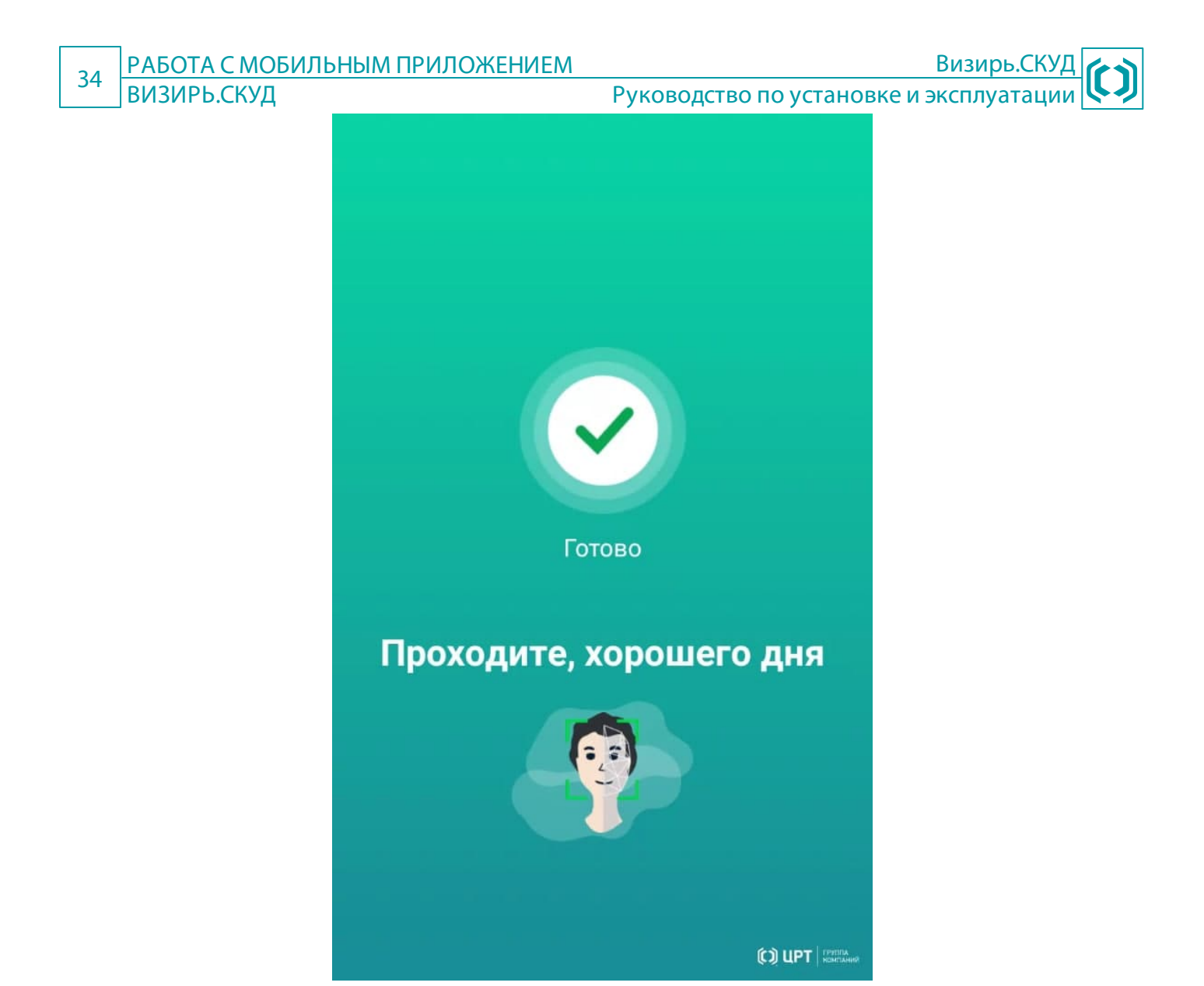

Рисунок 20 – Успешная идентификация, проход разрешен

4. При успешной идентификации, но несоответствии температуры тела допустимому диапазону будет отображена соответствующая информация (рис. 21).

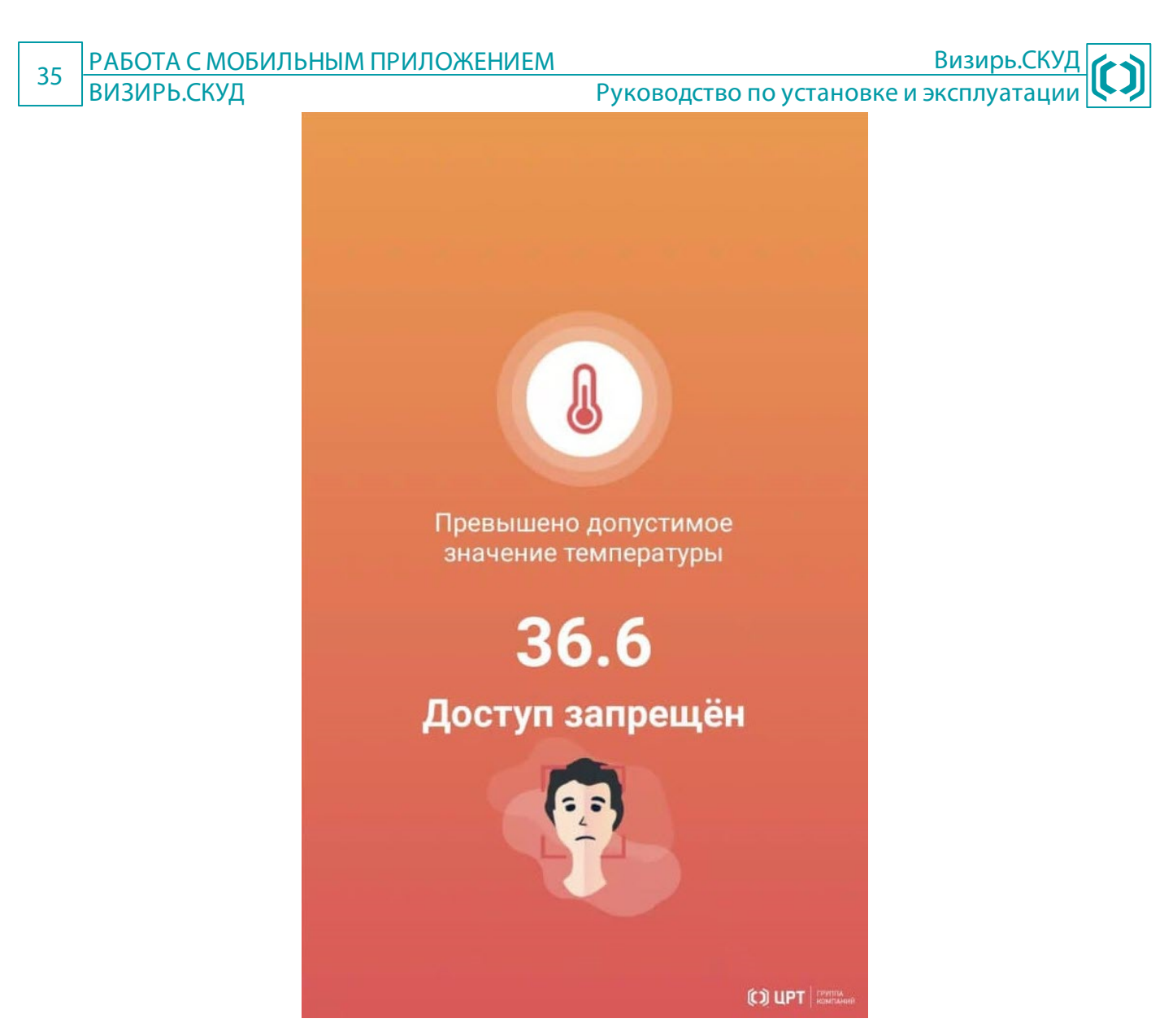

Рисунок 21 – Успешная идентификация, проход запрещен

5. При работе приложения только в режиме **NFC** будет отображена соответствующая информация (рис. 22).

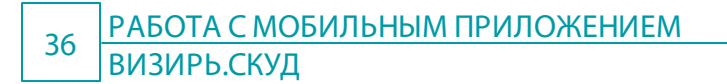

Руководство по установке и эксплуатации

Визирь.СКУД

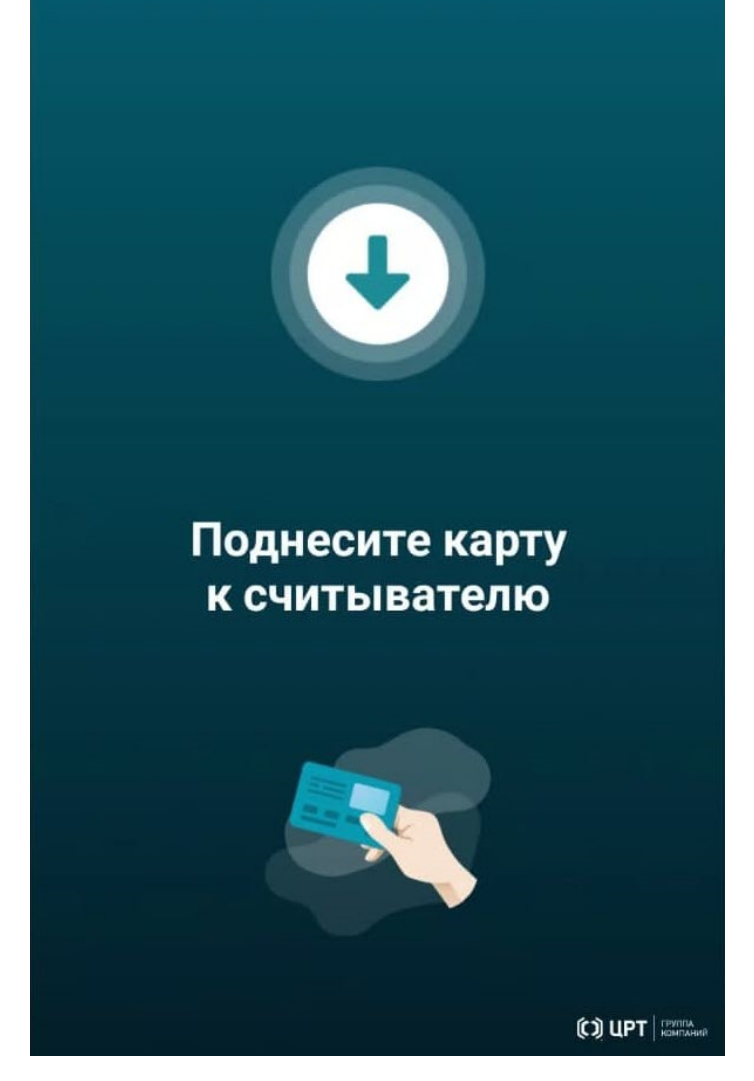

Рисунок 22 – Работа приложения в режиме NFC

# 6.5.1 Сообщения об ошибках

В таблице 2 приведены тексты сообщений об ошибках, выдаваемых в ходе выполнения программы, и соответствующие действия по ним.

| <b>T</b> <i>C</i> | $\sim$ | c c              |      | ~   | <i>(</i> |     |          |             |            |
|-------------------|--------|------------------|------|-----|----------|-----|----------|-------------|------------|
| Таблина           | /_     | $( \cap \cap h)$ | ения | nh. |          | I/I | ЛЕИСТВИЯ | $\Box \cap$ | НИМ        |
| таолица           | ~      | C0000            |      | 00  | ошионал  | ~ 1 | дсистрии | 110         | 1 10 11 11 |

| Сообщение                                                                       | Действия администратора                                                                                                    |
|---------------------------------------------------------------------------------|----------------------------------------------------------------------------------------------------|
| Сервис временно не работает. Попробуйте еще раз или обратитесь к администратору | Отсутствует связь с сервером ПК <b>Визирь</b> . Проверьте настройки подключения к серверу ПК <b>Визирь</b> (см. <u>Настройки приложения</u> ), а также доступность сервера с мобильного устройства. |
| Ошибка инициализации Face SDK                                                   | Компонент FaceSDK не может быть запущен. Проверьте, что на устройстве установлен компонент FaceSDK.                                                                                                 |

Товарные знаки, упомянутые в документе, являются собственностью их владельцев.

Иллюстративный материал, приведённый в документе, может содержать вымышленные имена, фамилии, номера телефонов, адреса и тому подобные сведения. Любое их совпадение с данными реальных личностей следует считать случайностью.

Визирь.СКУД. Руководство по установке и эксплуатации.

Версия документа от 16.10.2024.